## Nitelikli Elektronik Sertifika Yükleme

Nitelikli Elektronik Sertifikanızı bilgisayarınıza yüklemek için bilgisayarınızda *"Java"* ve *"Akis Kart İzleme Aracı"*nın kurulu olması gerekmektedir. Eğer kurulu değilse <u>http://mugla.gov.tr/personel-yardim-</u> <u>dokumanlari</u> adresinden bu yazılımları indirebilirsiniz. Eğer iki yazılım da bilgisayarınızda yüklü değilse önce *Java* yüklenmelidir.

Gerekli yazılımları yükledikten sonra kartınızı bilgisayara takın ve "Akis Kart İzleme Aracı"nı açın. Eğer bilgisayarınızın masaüstünde kısa yolu yoksa ekranın sol alt köşesinde bulunan Windows logosuna tıklayın ve arama kutusuna "akis" yazın. Çıkan sonuçlardan "Akis Kart İzleme Aracı"nı tıklayın.

## Windows 7 kullanıcıları için;

| -                               |         |        |
|---------------------------------|---------|--------|
| $\langle \langle \cdot \rangle$ | 35      |        |
| ilavuzu                         |         |        |
|                                 |         |        |
|                                 |         |        |
|                                 |         |        |
|                                 |         |        |
|                                 |         |        |
|                                 |         |        |
|                                 |         |        |
|                                 |         |        |
| 2                               |         |        |
| - ×                             | Kapat   | •      |
|                                 |         |        |
|                                 | ilavuzu | lavuzu |

## Windows 10 kullanıcıları için;

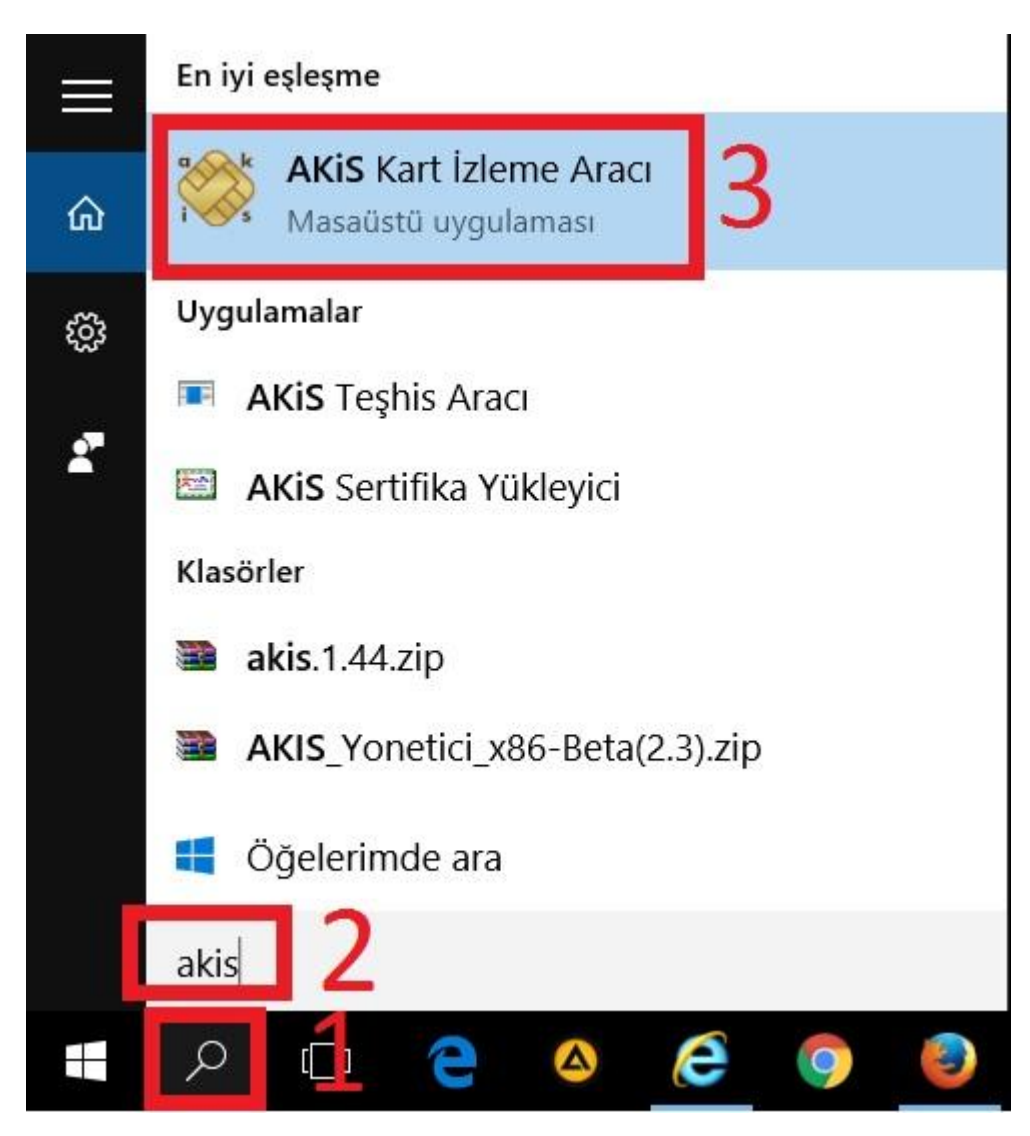

Aşağıdaki resimde gösterilen yerlere sırasıyla tıklayın. Bilgisayarınızda birden fazla kart takılı ise sadece bilgisayara yüklemek istediğiniz kartın takılı olması bu ekranda size kolaylık sağlayacaktır.

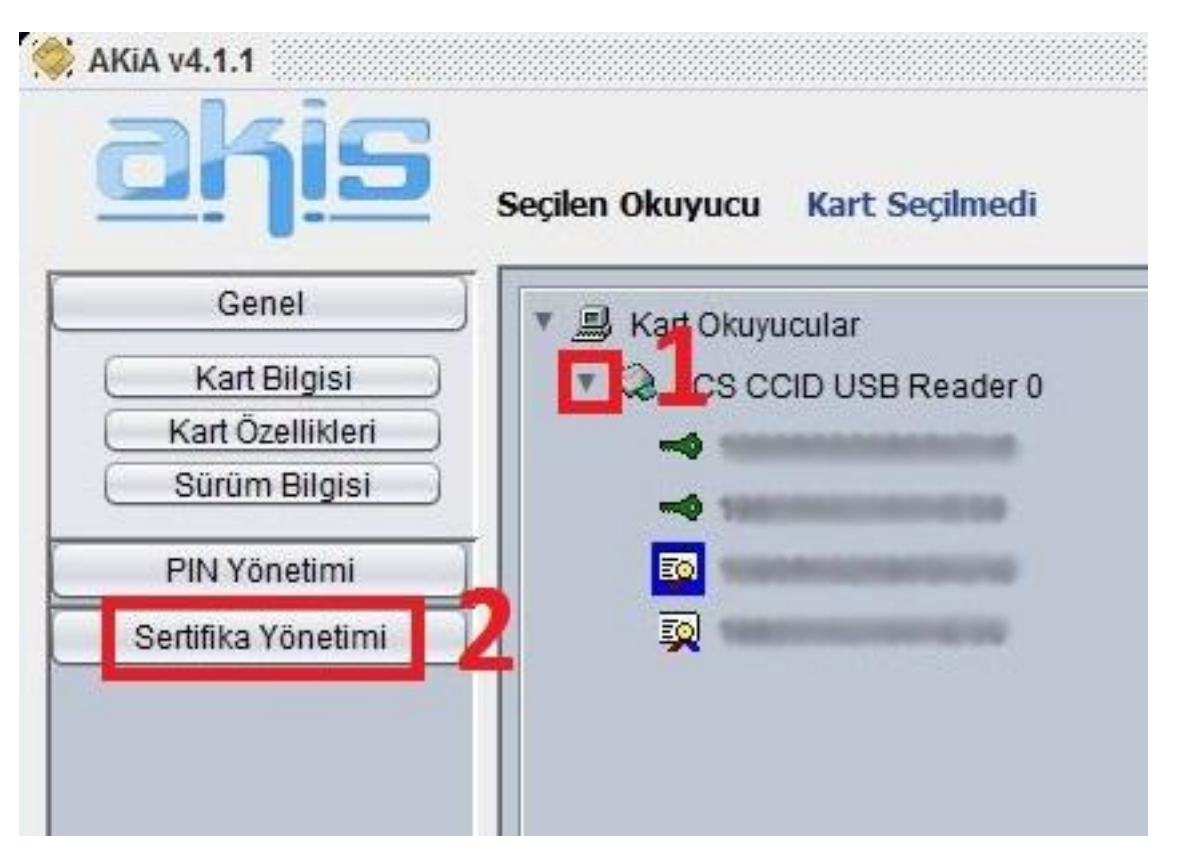

Sertifika simgesi olan satırları teker teker seçin ve "Sisteme Yükle" butonuna tıklayın.

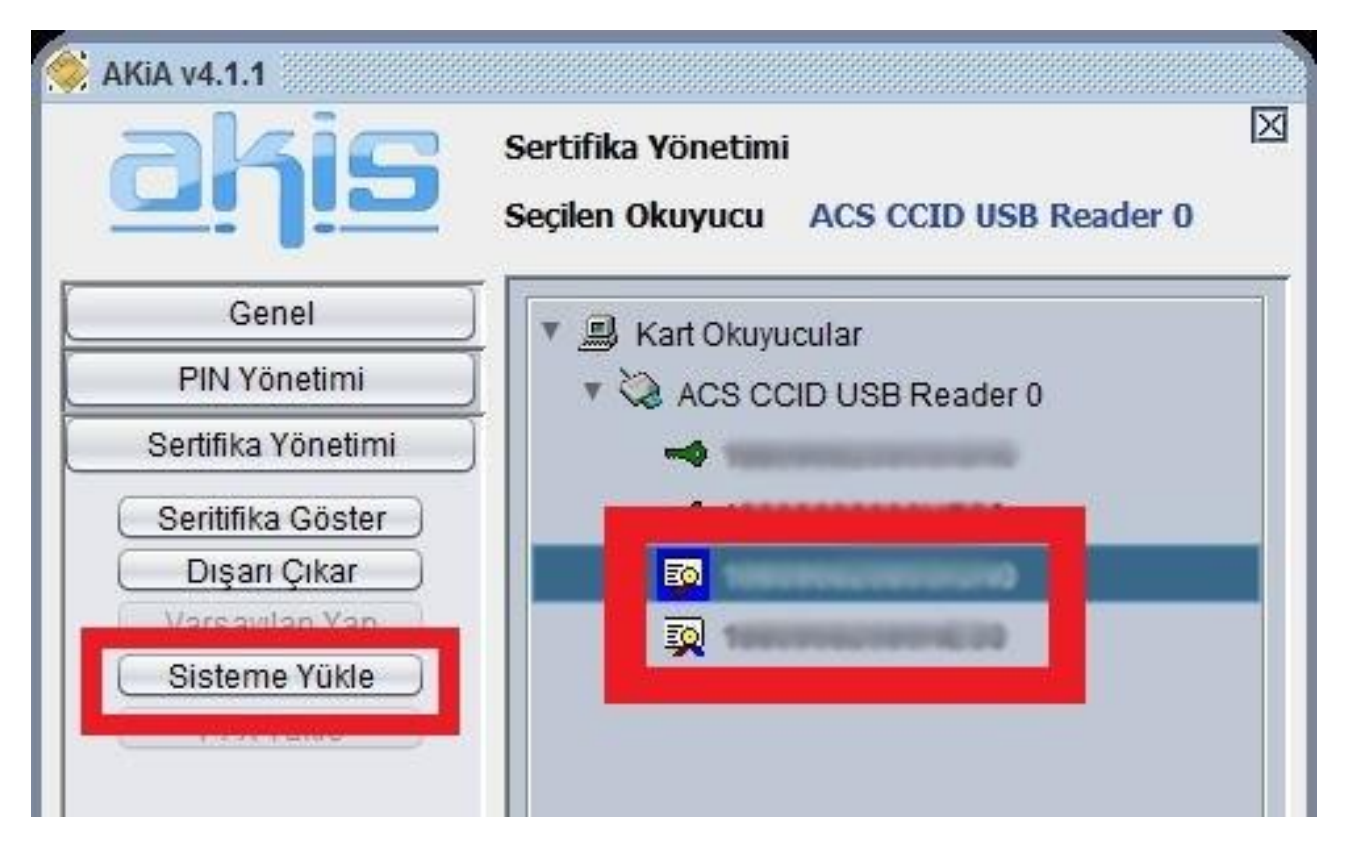